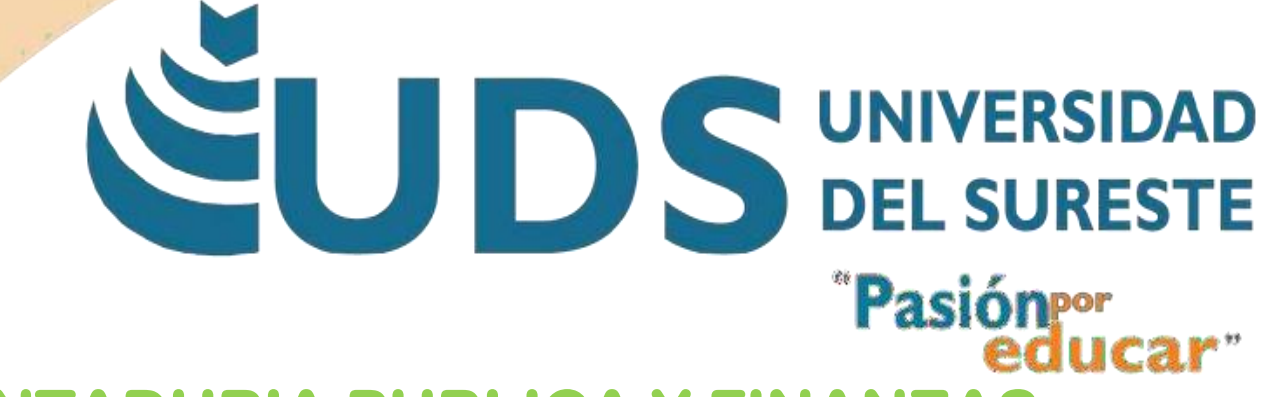

**CONTADURIA PUBLICA Y FINANZAS** 

**COMPUTACION II.** 

LIC. ANDRES ALEJANDRO REYES MOLINA

LIZBETH PEÑALOZA MARTINEZ

**ACTIVIDAD 1.** 

**1.1 CONCEPTOS BASICOS** 

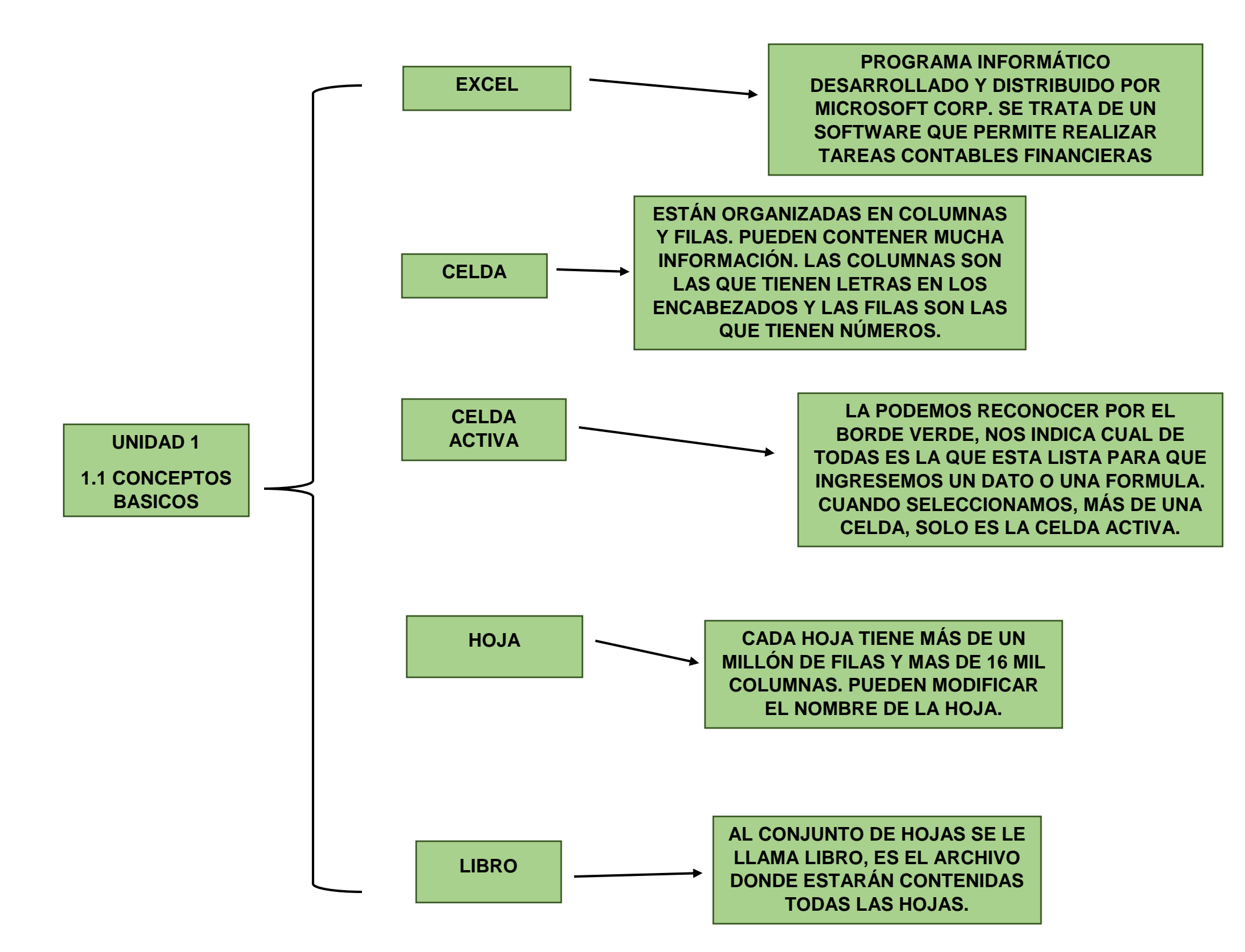

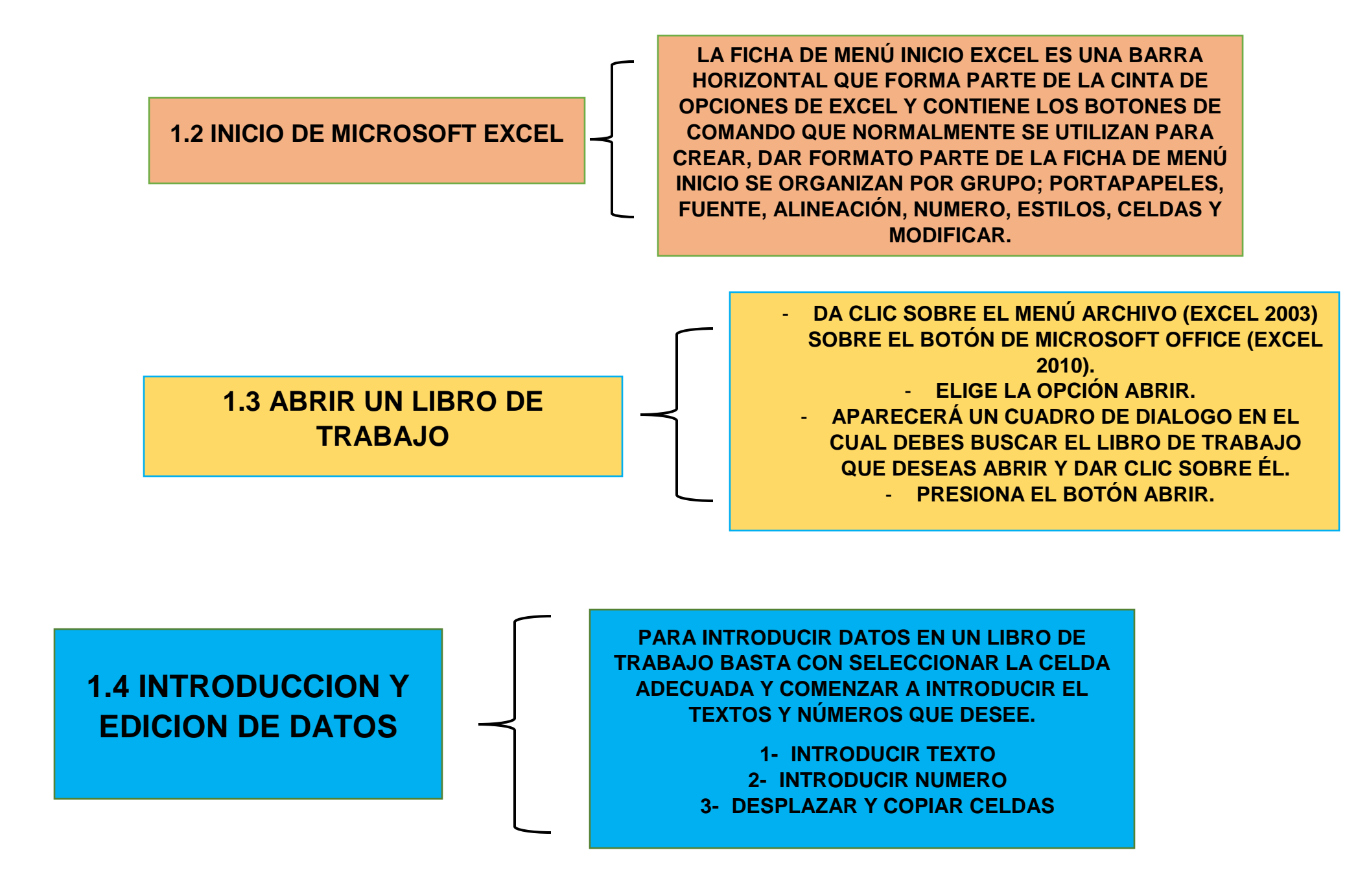

## **OPERACIONES ARITMÉTICAS**

+ SUMA

- RESTA

\* MULTIPLICACIÓN / DIVISIÓN % PORCENTAJE ^ FUNCIÓN EXPERIMENTAL

## OPERACIONES DE COMPARACIÓN = IGUAL >MAYOR QUE < MENOR QUE >= MAYOR IGUAL QUE <=MENOR IGUAL QUE <>NO ES IGUAL A (DESTINO A)

## 1.5 CREACION DE FORMULAS PARA CALCULAR VALORES

## 1.6 DAR FORMATO A LOS DATOS

NUMEROS ESTILOS DE TABLA DEFINIDOS QUE PUEDEN USAR PARA DAR FORMATO RAPIDAMENTE A UNA TABLA.

SELECCIONA UN ESTILO DE TABLA

- SELECCIONE CULAQUIER CELDA O RANGO DE CELDAS DE LA TABLA A LA QUE QUIERA DAR FORMATO COMO LA TABLA.
- EN LA PESTAÑA INICIO, HAGA CLIC EN DAR FORMATO COMO TABLA.

- HAGA CLIC EN EL ESTILO DE TABLA QUE QUIERA USAR.

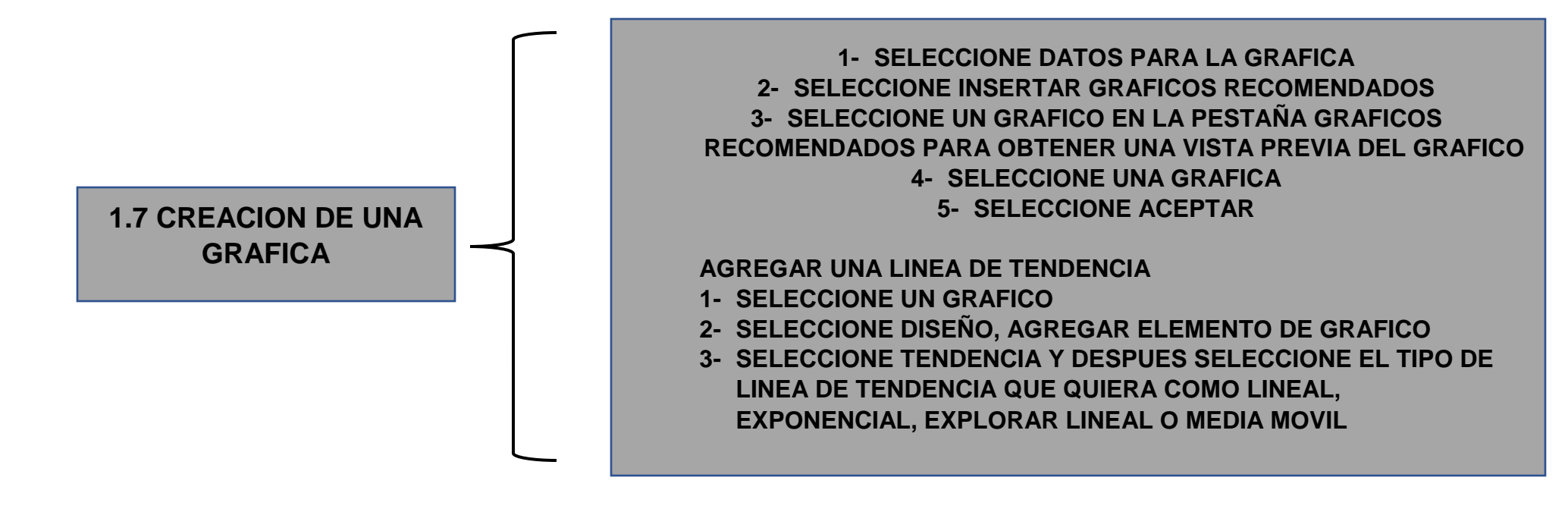